## JoVE 校外访问流程

(1) 使用非校园 IP 地址打开浏览器, 输入

www.jove.com, 点击右上方"LOG IN", 在下拉菜单中选择 "Continue with Shibboleth"

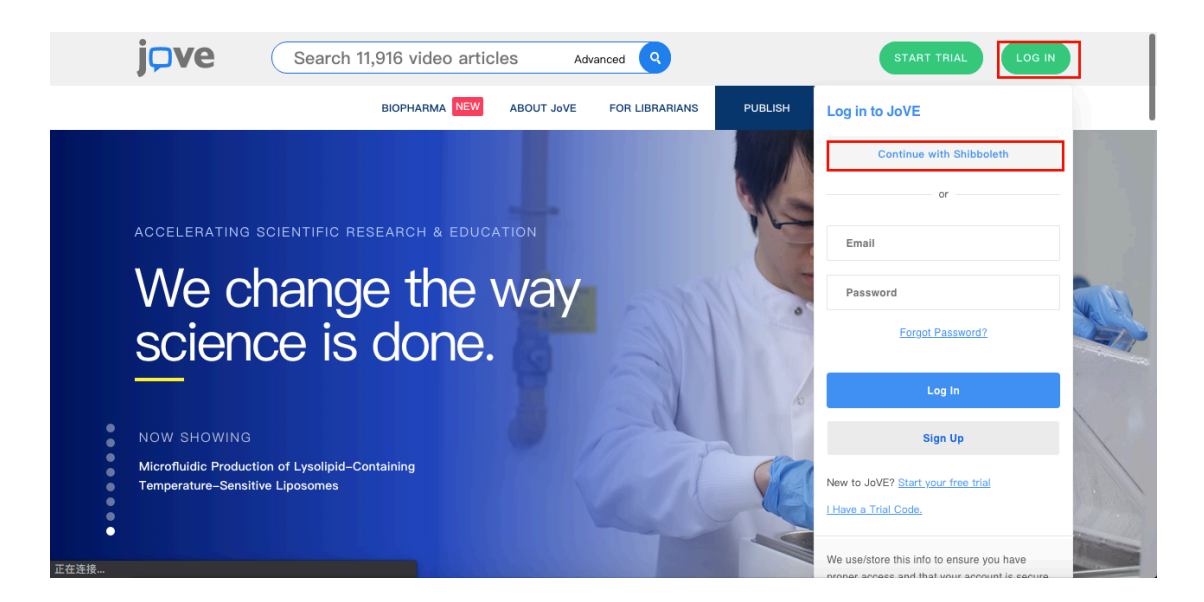

(2) 点击"Select an Institution",在下拉框中选择 "Fudan University",然后点击右侧"GO TO LOGIN"。

| j <b>⊃ve</b>                                              | Search 11,916 video a                            | rticles        | Advanced Q           |                 | START              | RIAL LOG IN              |     |
|-----------------------------------------------------------|--------------------------------------------------|----------------|----------------------|-----------------|--------------------|--------------------------|-----|
|                                                           | BIOPHARMA NEW                                    | ABOUT JoVE     | FOR LIBRARIANS       | PUBLISH         | VIDEO JOURNAL      | SCIENCE EDUCATION        |     |
|                                                           |                                                  |                |                      |                 |                    |                          |     |
| You can use Shibboleth o<br>list of registered identity p | r OpenAthens to sign into Jo<br>providers below: | VE if your ins | titution has registe | red to allow ac | cess. Please selec | ct your institution from | the |
| Select an institution                                     |                                                  |                | •                    |                 |                    |                          |     |
|                                                           |                                                  |                |                      |                 |                    |                          |     |
|                                                           |                                                  |                |                      |                 |                    |                          |     |

Cot outting, edge science videos from JoVE sent straight to your inbox every month.

(3)进入复旦大学的统一身份认证登录界面,输入学(工)号和密码(与UIS密码一致)。

|            | 協学大学             |
|------------|------------------|
| 総号         | FUDAN UNIVERSITI |
|            | > 忘记密码?          |
| 密码         | > 使用帮助           |
| □ 不保存账号信息  |                  |
| □ 清除历史授权信息 |                  |
|            |                  |

## 教育网统一认证与资源共享-复旦大学

## (4) 验证成功后就进入 JoVE。

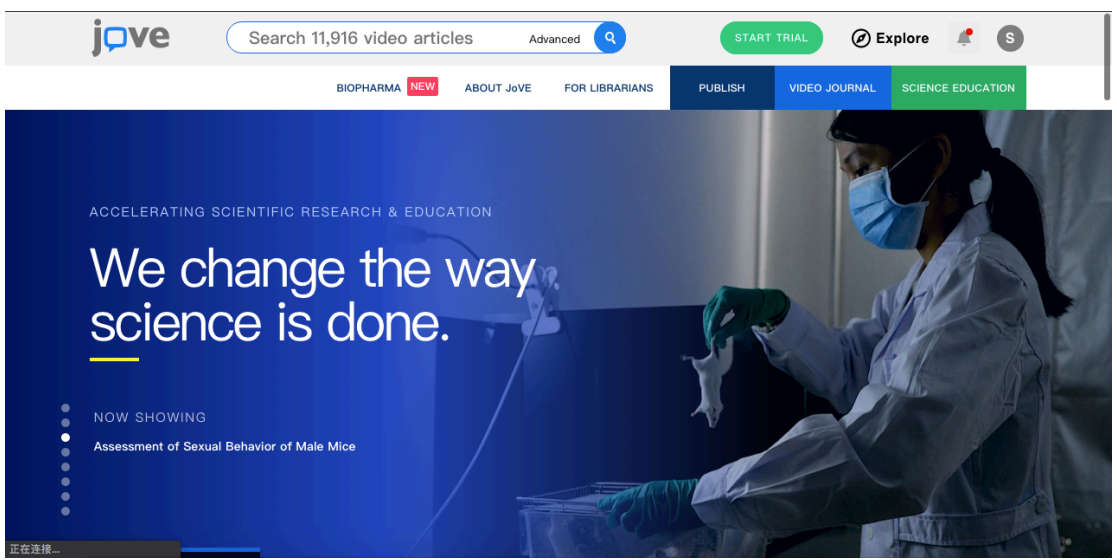